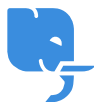

<u>Knowledgebase</u> > <u>Technical</u> > <u>Email</u> > <u>以</u> <u>SMTP</u> 透過 <u>Gmail</u> 寄送郵件突然顯示 <u>TLS</u> 錯誤

## 以 SMTP 透過 Gmail 寄送郵件突然顯示 TLS 錯誤

scicube 614 - 2023-03-15 - Email

以 SMTP 透過 Gmail 寄送郵件突然顯示 TLS 錯誤

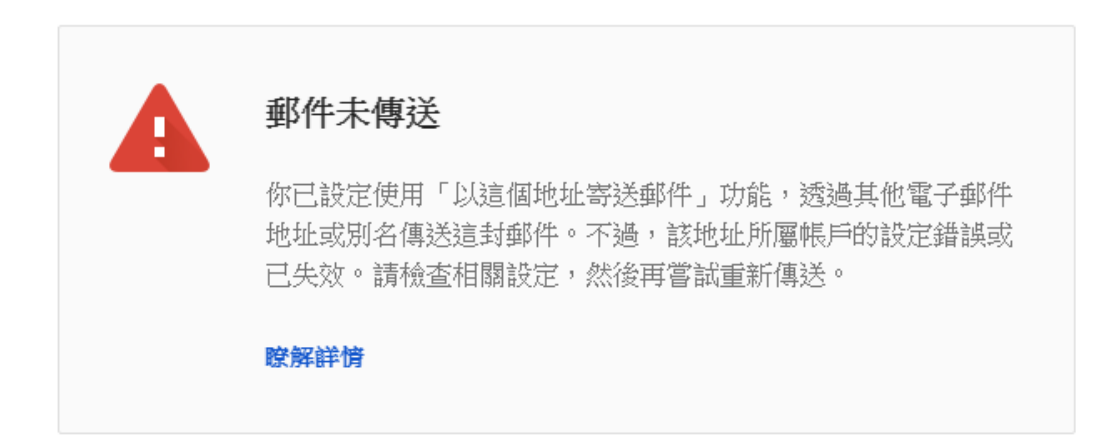

## 伺服器的回應如下:

TLS Negotiation failed, the certificate doesn't match the host.

大約由 2020 年 4 月中開始[Google/Gmail 強制外連 SMTP 連線伺服器名稱需要具有效 SSL 憑證

(詳情請參考<u>https://gsuiteupdates.googleblog.com/2020/04/improve-email-security-in-gmail-with-TLS.html</u>), 如發送郵件突然顯示圖中錯誤,請依以下步驟修復。

1) 先登入 Directadmin 相關帳戶, 然後進入 "SSL 認證" 設定

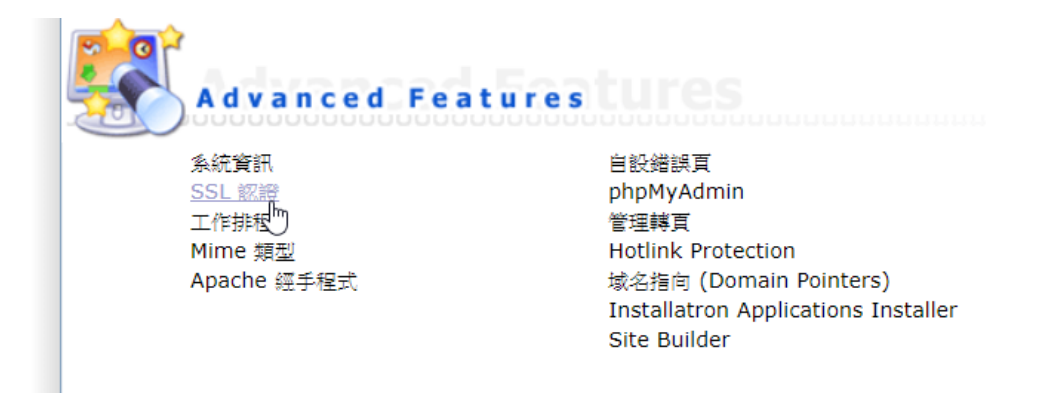

2) 在 "Paste a pre-generated certificate and key" 部分, 確認以下兩點

- 域名本身有沒有有效的 SSL 憑證。如果有, 會顯示 Private Key 及 Certificate (如下圖)
- 下方 Certificate Hosts 有沒有包括"mail.你的域名"

## 未能符合以上兩點,請看下一步

符合以上兩點,但發送電郵仍然有問題,請看第四步

| BEGIN RS/<br>XXXXXXXXXXXXXXXX<br>XXXXXXXXXXXXXXXXXXX | A PRIVATE KEY<br>XXXXXXXXXXXXXXXXXXXXXXXXXXXXXXXXX |  |  |  |
|------------------------------------------------------|----------------------------------------------------|--|--|--|
| XXXXXXXXXXXXXX<br>XXXXXXXXXXXXXXXXXXXXXXX            |                                                    |  |  |  |
| XXXXXXXXXXXXXX<br>XXXXXXXXXXXXXXXX<br>XXXXXXX        |                                                    |  |  |  |
| XXXXXXXXXXXXXXX<br>XXXXXXXXXXXXXXXXXXXXXX            |                                                    |  |  |  |
| XXXXXXXXXXXXXXXXXXXXXXXXXXXXXXXXXXXXXX               | ,,,,,,,,,,,,,,,,,,,,,,,,,,,,,,,,,,,,,,,            |  |  |  |
| XXXXXXXXXXXXXXXX                                     | ^^^^^                                              |  |  |  |
| *****                                                | *****                                              |  |  |  |
|                                                      | *****                                              |  |  |  |
| XXXXXXXXXXXXXXXXXXXXXXXXXXXXXXXXXXXXXXX              | *****                                              |  |  |  |
| XXXXXXXXXXXXXXXXXXXXXXXXXXXXXXXXXXXXXXX              | ***************************************            |  |  |  |
| XXXXXXXXXXXXXXXXXXXXXXXXXXXXXXXXXXXXXXX              | ***************************************            |  |  |  |
| XXXXXXXXXXXXXXXXXXXXXXXXXXXXXXXXXXXXXXX              | ***************************************            |  |  |  |
| XXXXXXXXXXXXXXXXXXXXXXXXXXXXXXXXXXXXXXX              | ******                                             |  |  |  |
| XXXXXXXXXXXXXXXXXXXXXXXXXXXXXXXXXXXXXXX              | ******                                             |  |  |  |
| XXXXXXXXXXXXXXXXXXXXXXXXXXXXXXXXXXXXXXX              | ***************************************            |  |  |  |
| XXXXXXXXXXXXXXXXXXXXXXXXXXXXXXXXXXXXXXX              | ***************************************            |  |  |  |
| XXXXXXXXXXXXXXXXXXXXXXXXXXXXXXXXXXXXXXX              | ***************************************            |  |  |  |
| *****                                                |                                                    |  |  |  |
| XXXXXXXXXXXXXXXXXXXXXXXXXXXXXXXXXXXXXXX              | ***************************************            |  |  |  |
| XXXXXXXXXXXXXXXXXXXXXXXXXXXXXXXXXXXXXXX              | ***************************************            |  |  |  |
| XXXXXXXXXXXXXXXXXXXXXXXXXXXXXXXXXXXXXXX              | ***************************************            |  |  |  |
| ***************************************              |                                                    |  |  |  |
| XXXXXXXXXXXXXXXXXXXXXXXXXXXXXXXXXXXXXXX              |                                                    |  |  |  |
| XXXXXXXXXXXXXXXXXXXXXXXXXXXXXXXXXXXXXXX              | xxxxxxxxxxxxxxxxxxxxxxxxxxxxxxxxxxxxxxx            |  |  |  |
| XXXXXXXXXXXXXXXXXXXXXXXXXXXXXXXXXXXXXXX              | ***************************************            |  |  |  |
| XXXXXXXXXXXXXXXXXXXXXXXXXXXXXXXXXXXXXXX              | XXXXXXXXXXXXXXXXXXXXXXXXXXXXXXXXXXXXXX             |  |  |  |
| XXXXXXXXXXXXXXXXXXXXXXXXXXXXXXXXXXXXXXX              |                                                    |  |  |  |
| XXXXXXXXXXXXXXXXXXXXXXXXXXXXXXXXXXXXXXX              | ***************************************            |  |  |  |
| XXXXXXXXXX                                           |                                                    |  |  |  |
| END RSA H                                            | PRIVATE KEY                                        |  |  |  |
| BEGIN CEF                                            | RTIFICATE                                          |  |  |  |
| XXXXXXXXXXXXXXXXXXXXXXXXXXXXXXXXXXXXXXX              | ******                                             |  |  |  |
| XXXXXXXXXXXXXXXXXXXXXXXXXXXXXXXXXXXXXXX              | ******                                             |  |  |  |
| XXXXXXXXXXXXXXXXXXXXXXXXXXXXXXXXXXXXXXX              | ******                                             |  |  |  |
| XXXXXXXXXXXXXXXXXXXXXXXXXXXXXXXXXXXXXXX              | ***************************************            |  |  |  |
| XXXXXXXXXXXXXXXXXXXXXXXXXXXXXXXXXXXXXXX              | ***************************************            |  |  |  |
| XXXXXXXXXXXXXXXXXXXXXXXXXXXXXXXXXXXXXXX              | ***************************************            |  |  |  |
| XXXXXXXXXXXXXXXXXXXXXXXXXXXXXXXXXXXXXXX              | ******                                             |  |  |  |
|                                                      | Paste from Clipboard Copy to Clipboard (IE only)   |  |  |  |
|                                                      |                                                    |  |  |  |
|                                                      | Let's Encrypt in use. Auto-renewal in 11 Days.     |  |  |  |
| Disable Auto-Renew                                   |                                                    |  |  |  |
| Certificate Hosts                                    | myscicule net www.myscicule.net                    |  |  |  |

3) 未有有效憑證的話,請使用 "Free & automatic certificate from Let's Encrypt" 建立有效憑證。

留意"mail.你的域名" 必須剔上,如果域名只有使用電郵服務,只需要剔上"mail.你的域名",否則憑證不能建立。

## 設定完成後幾分鐘請再嘗試經 Gmail 發送電郵(請確認SMTP名稱爲"mail.你的域名", 連接埠爲 587 (TLS))□

| • | <ul> <li>Create your own self signed certificate</li> <li>Create A Certificate Request</li> <li>Free &amp; automatic certificate from Let's Encrypt</li> </ul> |                                |        |  |
|---|----------------------------------------------------------------------------------------------------|--------------------------------|--------|--|
|   | Common Name                                                                                                    | myscicube.net                  |        |  |
|   | Key Size (bits)                                                                                                    | 4096 🔻                         |        |  |
|   | Certificate Type                                                                                                    | SHA256 🔻                       |        |  |
|   | Selected Entries: 4                                                                                                    | Maximum requests per week: 100 |        |  |
|   | Let's Encrypt Certifica                                                                                                    | te Entries                     | Select |  |
|   | myscicube.net                                                                                                    |                                |        |  |
|   | ftp.myscicube.net                                                                                                    |                                |        |  |
|   | mail.myscicube.net                                                                                                    |                                |        |  |
|   | www.myscicube.net                                                                                                    |                                |        |  |

4) 如果有有效憑證但未能發送電郵,請按 "按此貼上 CA 憑證"

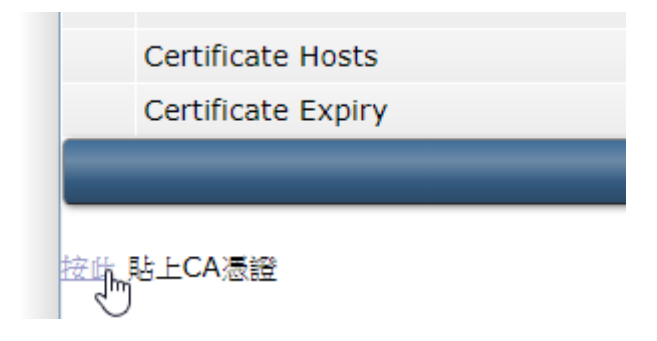

5) 按一下"Save"□等兩分鐘後再嘗試經 Gmail 發送郵件

|                         | 11   |
|-------------------------|------|
| 從剪貼板貼上 複製到剪貼板 (IE only) |      |
|                         | Save |
|                         |      |

6) 請確認 SMTP 名稱爲"mail.你的域名", 連接埠爲 587 (TLS)

如果問題持續,請電郵至 <u>support@scicube.com</u> 與我們聯絡。